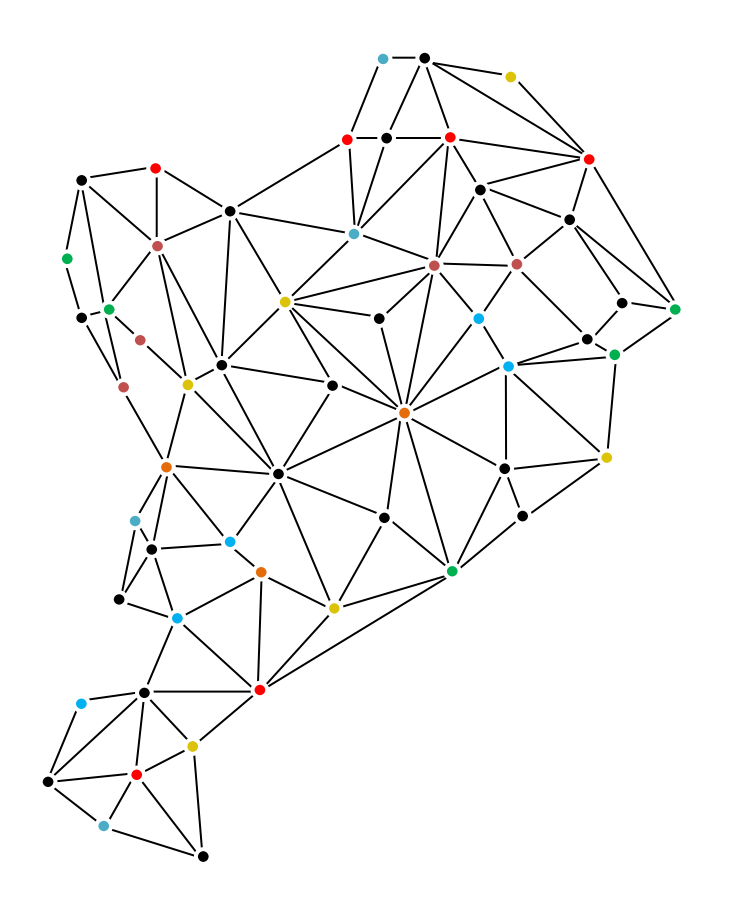

# Handleiding MIJ brein

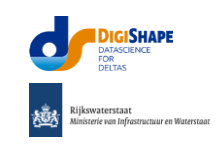

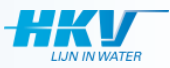

## Databronnen

- Openbare databronnen
  - Databronnen zijn beschikbaar gesteld in het werkproces van het MIJ brein.
     Deze databronnen zijn voor elke gebruiker toegankelijk in het publieke gedeelte.
- Persoonlijke databronnen
  - Een csv-bestand kan geupload worden in het MIJ brein.
     Een csv-bestand kan worden gecreëerd met bijv. Microsoft Excel.
  - Het bestand moet tenminste voldoen aan de volgende eisen:
    - 1. Een kolom met data bestaat of helemaal uit tekst of helemaal uit getallen.
    - Een leeg veld krijgt de waarde 'NaN', het is aan te raden om elk veld te vullen.
       Lege velden kunnen indien gewenst in *MIJ bre*in eenvoudig worden verwijderd. Voor het selecteren en verwijderen van data zie het vervolg in de handleiding.
    - 3. Het decimaalscheidingsteken is een punt '.'
    - 4. Het scheidingsteken (seperatieteken) voor het csv-bestand is een comma ','. Mocht Microsoft Excel dit niet standaard op de juiste manier doen, kan dit aangepast worden in de instellingen van Excel of kun je in een tekst-editor met 'replace all', de comma's en decimaaltekens hernoemen/vervangen.

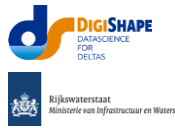

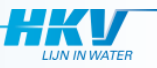

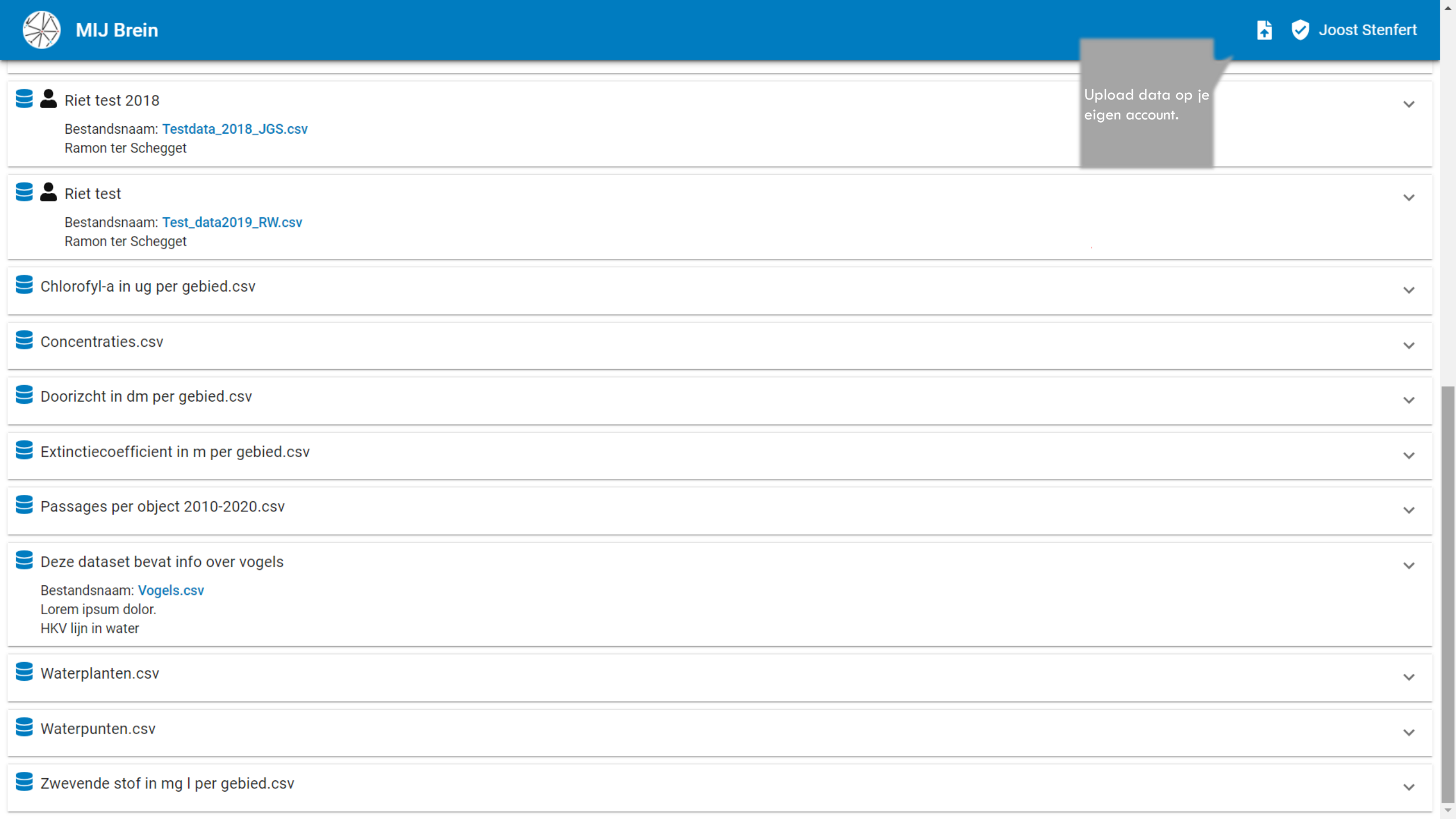

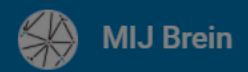

|                                                                                                    | Data riet                             |                                               |               |           |                          |                                     |     |            |        |        |             | 📋 🛨 🕮 🗠             | ◇ & ^       |
|----------------------------------------------------------------------------------------------------|---------------------------------------|-----------------------------------------------|---------------|-----------|--------------------------|-------------------------------------|-----|------------|--------|--------|-------------|---------------------|-------------|
|                                                                                                    | Bestandsn<br>Markerme                 | aam: Databestand_2018_<br>er                  | 2019.csv      |           |                          | Selecteer het .csv bestand en geef  |     |            |        |        |             |                     |             |
| ID                                                                                                  | rec                                   | Project                                       | Waterlichaam  | LocatielD | LocatieNaNam Lo          | bet bestand een titel en een        | D   | Datumtijd  | RDX    | RDY    | Waterdiepte | Station_waterhoogte | Waterhoogte |
| 1                                                                                                   | 1572                                  | OFP rietoevers 2018                           | Markermeer    | MM10      | Uitlpen Ui               | beschrijving. Klik vervolgens op    | -01 | 03-10-2018 | 130516 | 483368 | 90          | Ramspolbrug         | -29         |
| 2                                                                                                   | 1573                                  | OFP rietoevers 2018                           | Markermeer    | MM10      | Uitlpen Ui               | "uploaden". Let op, het csv-bestand | -02 | 03-10-2018 | NaN    | NaN    | 90          | Ramspolbrug         | -29         |
| 3                                                                                                   | 1574                                  | OFP rietoevers 2018                           | Markermeer    | MM10      | Uitlpen Ui               | genoemde eisen.                     | -03 | 03-10-2018 | NaN    | NaN    | 65          | Ramspolbrug         | -29         |
| 4                                                                                                   | 1575                                  | OFP rietoevers 2018                           | Markermeer    | MM10      | Uitlpen Ui               | Č                                   | -04 | 03-10-2018 | NaN    | NaN    | 50          | Ramspolbrug         | -29         |
|                                                                                                    |                                       |                                               |               |           | Upload eig               | jen csv bestand                     |     |            |        |        |             |                     | •           |
| 2                                                                                                   | Metingen<br>Bestandsn<br>2018 - 202   | riet Digishape<br>aam: databestand_2018_<br>0 | 2019_2020.csv |           | Hier kunt u u<br>Titel * | w eigen csv bestand uploaden.       |     |            |        |        |             |                     | ~           |
| Satellietdata_kd_data Bestandsnaam: gemiddelen_kilometer_Kd_jaarmaand.csv rasterdata Beschrijving * |                                       |                                               |               |           |                          | *                                   |     |            |        |        |             |                     | ~           |
| SELECTEER<br>Bestandsnaam: gemiddelen_kilometer_TSM_jaarmaand.csv<br>rasterdata                     |                                       |                                               |               |           |                          | tand hier                           |     |            |        |        |             |                     | ~           |
| 2                                                                                                   | slib lijst<br>Bestandsn<br>Meetpunte  | aam: slibproblm_lijst (1).<br>n               | CSV           |           |                          | ANNULE                              | REN | UPLOADEN   |        |        |             |                     | ~           |
|                                                                                                    | Slib lijst r<br>Bestandsn<br>Meetdata | nummering<br>aam: slibproblm_lijst (2).4      | CSV           |           |                          |                                     |     |            |        |        |             |                     | ~           |
| 2                                                                                                   | Test parc<br>Bestandsn<br>bart        | ol<br>aam: slibproblm_parcol (*               | 1).csv        |           |                          |                                     |     |            |        |        |             |                     | ~           |

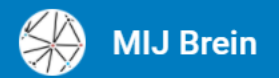

| <ul> <li>Riet test 2018</li> <li>Bestandsnaam: Testdata_2018_JGS.csv<br/>Ramon ter Schegget</li> <li>R. Bij een persoonlijke<br/>Bes dataset staat dit 2019_RW.csv</li> </ul> | Aanwezige datasets.                      | ~      |   |  |  |  |  |  |
|----------------------------------------------------------------------------------------------------|------------------------------------------|--------|---|--|--|--|--|--|
| Chlorofyl-a in ug per gebied.csv                                                                                                    |                                          | ·<br>• | • |  |  |  |  |  |
| Concentraties.csv                                                                                                    |                                          | ~      | • |  |  |  |  |  |
| Doorizcht in dm per gebied.csv                                                                                                    |                                          |        |   |  |  |  |  |  |
| Extinctiecoefficient in m per gebied.csv                                                                                                    | Extinctiecoefficient in m per gebied.csv |        |   |  |  |  |  |  |
| Passages per object 2010-2020.csv                                                                                                    |                                          | ~      | F |  |  |  |  |  |
| Deze dataset bevat info over vogels<br>Bestandsnaam: Vogels.csv<br>Lorem ipsum dolor.<br>HKV lijn in water                                                                    |                                          | ~      |   |  |  |  |  |  |
| <b>Waterplanten.csv</b>                                                                                                    |                                          | ~      |   |  |  |  |  |  |
| <b>Waterpunten.csv</b>                                                                                                    |                                          | ~      | • |  |  |  |  |  |
| Zwevende stof in mg I per gebied.csv                                                                                                    |                                          |        |   |  |  |  |  |  |

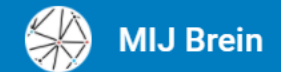

Ramon ter Schegget

 $\sim$ 

 $\sim$ 

 $\sim$ 

 $\sim$ 

 $\sim$ 

 $\sim$ 

 $\overline{}$ 

± ⊪ ~ ⇔ &

# Chlorofyl-a in ug per gebied.csv Concentraties.csv Doorizcht in dm per gebied.csv Extinctiecoefficient in m per gebied.csv Passages per object 2010-2020.csv Deze dataset bevat info over vogels Bestandsnaam: Vogels.csv Lorem ipsum dolor. HKV lijn in water

### 号 Waterplanten.csv

| (%) waterplantbedekking | (klasse) waterplantbedekking | Gebied | Jaar | Х    | Y     | Kleur   |
|-------------------------|------------------------------|--------|------|------|-------|---------|
| 0.0                     | 00 - 00%                     | IJmeer | 2013 | 5.14 | 52.32 | #D9F5FF |
| 0                       | 00 - 00%                     | IJmeer | 2013 | 5.14 | 52.33 | #D9F5FF |
| 30                      | 25 - 50%                     | IJmeer | 2013 | 5.13 | 52.33 | #FFA940 |
| 1                       | 00 - 01%                     | IJmeer | 2013 | 5.13 | 52.33 | #B4FF40 |

Door op een dataset te likken worden de bovenste vijf regels zichtbaar.

➡ Waterpunten.csv

 $\sim$ 

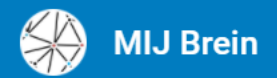

| Riet test 2018<br>Bestandsnaam: Testdata_2018_JGS.csv<br>Ramon ter Schegget                                |                             | ~   |
|----------------------------------------------------------------------------------------------------|-----------------------------|-----|
| Riet test<br>Bestandsnaam: Test_data2019_RW.csv<br>Ramon ter Schegget                                      |                             | ~   |
| Chlorofyl-a in ug per gebied.csv                                                                           |                             | ~   |
| Concentraties.csv                                                                                          |                             | ~   |
| Doorizcht in dm per gebied.csv                                                                             |                             | ~   |
| Extinctiecoefficient in m per gebied.csv                                                                   | Download de gekozen dataset | ~   |
| Passages per object 2010-2020.csv                                                                          |                             | ~   |
| Deze dataset bevat info over vogels<br>Bestandsnaam: Vogels.csv<br>Lorem ipsum dolor.<br>HKV lijn in water | ال، حی<br>Download CSV      | & ~ |
| Waterplanten.csv                                                                                           |                             | ~   |
| Waterpunten.csv                                                                                            |                             | ~   |
| Zwevende stof in mg I per gebied.csv                                                                       |                             | ~   |

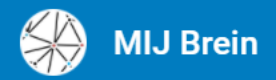

| Riet test 2018<br>Bestandsnaam: Testdata_2018_JGS.csv<br>Ramon ter Schegget                                                                      | ~                                                             |
|----------------------------------------------------------------------------------------------------|---------------------------------------------------------------|
| Example 2 Riet test<br>Bestandsnaam: Test_data2019_RW.csv<br>Ramon ter Schegget                                                                  |                                                               |
| Chlorofyl-a in ug per gebied.csv                                                                                                    | ~                                                             |
| Concentraties.csv                                                                                                    | ~                                                             |
| E Doorizcht in dm per gebied.csv                                                                                                    | ~                                                             |
| Extinctiecoefficient in m per gebied.csv                                                                                                    | Ga met deze dataset naar het<br>visualisatiegedeelte genaamd: |
| Passages per object 2010-2020.csv                                                                                                    | Wij brein - Sundduide                                         |
| <ul> <li>Deze dataset bevat info over vogels</li> <li>Bestandsnaam: Vogels.csv</li> <li>Lorem ipsum dolor.</li> <li>HKV lijn in water</li> </ul> | ער אין אין אין אין אין אין אין אין אין אין                    |
| Se Waterplanten.csv                                                                                                    | ~                                                             |
| Se Waterpunten.csv                                                                                                    | ~                                                             |
| Zwevende stof in mg l per gebied.csv                                                                                                    | ~                                                             |

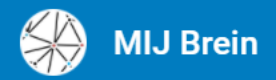

| Riet test 2018 Bestandsnaam: Testdata_2018_JGS.csv<br>Ramon ter Schegget                                                                         |                         | ~ |
|----------------------------------------------------------------------------------------------------|-------------------------|---|
| Riet test<br>Bestandsnaam: Test_data2019_RW.csv<br>Ramon ter Schegget                                                                            |                         | ~ |
| Chlorofyl-a in ug per gebied.csv                                                                                                    |                         | ~ |
| Concentraties.csv                                                                                                    |                         | ~ |
| E Doorizcht in dm per gebied.csv                                                                                                    |                         | ~ |
| Extinctiecoefficient in m per gebied.csv                                                                                                    | Groepeer data           | ~ |
| Passages per object 2010-2020.csv                                                                                                    |                         | ~ |
| <ul> <li>Deze dataset bevat info over vogels</li> <li>Bestandsnaam: Vogels.csv</li> <li>Lorem ipsum dolor.</li> <li>HKV lijn in water</li> </ul> | 🛨 II. 😪 🗇 쉆<br>Groupeer | ~ |
| Se Waterplanten.csv                                                                                                    |                         | ~ |
| Se Waterpunten.csv                                                                                                    |                         | ~ |
| Zwevende stof in mg I per gebied.csv                                                                                                    |                         | ~ |

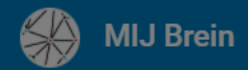

| E Selecteer de kolom(men) uit                                                                                                    |                                 | ii ± ⊪ ∞            | ◇ & ^       |  |  |  |  |
|----------------------------------------------------------------------------------------------------|---------------------------------|---------------------|-------------|--|--|--|--|
| Bestandsnaam: Databestand_2018_2019.csv<br>Markermeer de geselecteerde dataset<br>waarop de samenvatting Groupeer kolommen                                                                                   |                                 | •                   |             |  |  |  |  |
| ID rec Project Waterl invloed heeft.                                                                                                    | rdiepte                         | Station_waterhoogte | Waterhoogte |  |  |  |  |
| 1 1572 OFP rietoevers 2018 Markerm                                                                                                    |                                 | Ramspolbrug         | -29         |  |  |  |  |
| 2 1573 OFP rietoevers 2018 Markerm Wat - Selecteer kolom(men) waarop samenvatting plaats vindt                                                                                                    |                                 | Ramspolbrug         | -29         |  |  |  |  |
| 3 1574 OFP rietoevers 2018 Markerm ID rec Project Waterlichaam LocatielD LocatieNaNam Locatie_omschrijving RaailD MeetpuntID                                                                                 |                                 | Ramspolbrug         | -29         |  |  |  |  |
| 4       1575       OFP rietoevers 2018       Markerm         ✓       Datumtijd       RDX       RDY       Waterdiepte       Station_waterhoogte       Waterhoogte       Afstand       Hoedanigheid       Type |                                 | Ramspolbrug         | -29         |  |  |  |  |
| Selecteer de kolom uit<br>het geselecteerde<br>Metingen riet Dictorer die samengevat                                                                                                    |                                 |                     | ~           |  |  |  |  |
| Bestandsnaam: de wordt.<br>2018 - 2020 ID rec Project Waterlichaam LocatielD LocatieNaNam Locatie_omschrijving RaailD MeetpuntID                                                                             |                                 |                     |             |  |  |  |  |
| Datumtijd       RDX       RDY       Waterdiepte       Station_waterhoogte       Waterhoogte       Afstand       Hoedanigheid       Type                                                                      |                                 |                     | ~           |  |  |  |  |
| Bestandsnaam: gemiddelen kilometer Kd_iaarn<br>rasterdata<br>average count sum mit dataset een nieuwe                                                                                                    |                                 |                     |             |  |  |  |  |
| Satellietdata TSI Bepaal op welke bebestandschrijving.                                                                                                    |                                 |                     | ~           |  |  |  |  |
| manier de samenvatting<br>Bestandsnaam: ge<br>rasterdata Als - Nieuwe dataset<br>Titel *                                                                                                    | Als - Nieuwe dataset<br>Titel * |                     |             |  |  |  |  |
| Gegroepeerd Databestand_2018_2019.csv                                                                                                    |                                 |                     |             |  |  |  |  |
| Beschrijving*                                                                                                    |                                 |                     | ~           |  |  |  |  |
| Bestandsnaam: slibproblm_lijst (1).csv Groepeer door Waterlichaam voor Waterdiepte met average                                                                                                    |                                 |                     |             |  |  |  |  |
| Meetpunten Bestandsnaam *                                                                                                    |                                 |                     |             |  |  |  |  |
| Gegroepeerd_Databestand_2018_2019.csv                                                                                                    |                                 |                     | ~           |  |  |  |  |
| Bestandsnaam: slibproblm_lijst (2).csv<br>Meetdata SAMENVATTEN                                                                                                    |                                 |                     |             |  |  |  |  |
| 🛢 💄 Test parcol                                                                                                    |                                 |                     | ~           |  |  |  |  |
| Bestandsnaam: slibproblm_parcol (1).csv<br>bart                                                                                                    |                                 |                     |             |  |  |  |  |

•

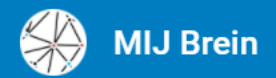

| Riet test 2018<br>Bestandsnaam: Testdata_2018_JGS.csv<br>Ramon ter Schegget                       | $\sim$                                                                                                    |
|---------------------------------------------------------------------------------------------------|----------------------------------------------------------------------------------------------------|
| Riet test<br>Bestandsnaam: Test_data2019_RW.csv<br>Ramon ter Schegget                             | ~                                                                                                    |
| 😂 Chlorofyl-a in ug per gebied.csv                                                                | ~                                                                                                    |
| Concentraties.csv                                                                                 | ~                                                                                                    |
| E Doorizcht in dm per gebied.csv                                                                  | Ý                                                                                                    |
| Extinctiecoefficient in m per gebied.csv                                                          | Leg relaties tussen verschillende<br>bestanden in <i>MIJ brein</i> . Combineer de<br>dataset en gebruik het in Sanddance |
| Passages per object 2010-2020.csv                                                                 |                                                                                                    |
| Deze dataset bevat info over vogels Bestandsnaam: Vogels.csv Lorem ipsum dolor. HKV lijn in water | ± II₁ ≪ ♦ ♦ ×<br>Relaties                                                                                                |
| Set Waterplanten.csv                                                                              | ~                                                                                                    |
| Se Waterpunten.csv                                                                                | ~                                                                                                    |
| Zwevende stof in mg I per gebied.csv                                                              | ~                                                                                                    |

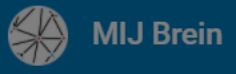

 $\sim$ 

•

 $\sim$ 

 $\sim$ 

 $\sim$ 

 $\sim$ 

 $\sim$ 

 $\sim$ 

|    |                                                                    | Op basis van een overeenkomst in                                                                                                    |                     |       |
|----|--------------------------------------------------------------------|----------------------------------------------------------------------------------------------------|---------------------|-------|
|    | Data riet<br>Bestandsnaam: Databestand_2018_2019.csv<br>Markermeer | De eerste dataset is geselecteerd en       verschillende datasets is het mogelijk         kies de kolom waarop de relatie       laak relaties       koppelen met deze functie.         wordt gelegd.       verschillende datasets is het mogelijk | î ± ılı ∝°          | \$ &  |
| ID | o rec Project Waterlich                                            | rdiepte                                                                                                    | Station_waterhoogte | Water |
| 1  | 1572 OFP rietoevers 2018 Markerm                                   | Van - Selecteer tabel en kolom die gerelateerd zijn                                                                                                    | Ramspolbrug         | -29   |
| 2  | 1573 OFP rietoevers 2018 Markerm                                   | Dataset Kolom                                                                                                    | Ramspolbrug         | -29   |
| 3  | 1574 OFP rietoevers 2018 Markerm                                   | personal > Databestand_2018_2019.csv 👻 ID 👻                                                                                                    | Ramspolbrug         | -29   |
| 4  | 1575 OFP rietoevers 2018 Markerm                                   | Naar - Selecteer tabel en kolom die gerelateerd zijn       Bepaal welke kolommen in de datasets worden meegenomen in de nieuwe dataset.         Dataset       Kolom         public > Vogels.csv +       birdname +                                | Ramspolbrug         | -29   |
|    | Bestandsnaam: de waarop de koppeling<br>2018 - 2020 plaatsvindt.   | Welke kolommen doen mee                                                                                                    |                     |       |
| 2  | Satellietdata_kd_uuu                                               |                                                                                                    |                     |       |
|    | Bestandsnaam: gemiddelen_kilometer_Kd_jaarn<br>rasterdata          | Datumtijd     RDX     RDY     Waterdiepte     Station_waterhoogte     Waterhoogte     Afstand     Hoedanigheid     Type                                                                                                    |                     |       |
| 2  | Satellietdata TSM                                                  | Riethoogte Rietdichtheid Rietdte column0 year function birdname birdcount                                                                                                    |                     |       |
|    | Bestandsnaar Ljaa<br>rasterdata<br>Schriif de gekoppelde           | Als - Nieuwe dataset<br>Titel*<br>Relate Datebastand, 2018, 2010, any mat Vagala any                                                                                                    |                     |       |
| 2  | slib liist dataset weg onder een                                   |                                                                                                    |                     |       |
|    | nieuwe naam.<br>Bestandsnaai                                       | Relate Databestand 2018 2019 csv door ID met Vogels csv door birdname behouden Waterdiepte                                                                                                    |                     |       |
|    | Meetpunten                                                         | Bestandsnaam *                                                                                                    |                     |       |
| 2  | Slib lijst nummering                                               | Relate_Databestand_2018_2019.csv_met_Vogels.csv                                                                                                    |                     |       |
|    | Bestandsnaam: slibproblm_lijst (2).csv<br>Meetdata                 | ANNULEER RELATIE CREËREN                                                                                                    |                     |       |
| 2  | Test parcol                                                        |                                                                                                    |                     |       |
|    | Bestandsnaam: slibproblm_parcol (1).csv<br>bart                    |                                                                                                    |                     |       |

-

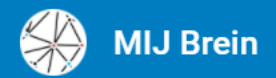

| Riet test 2018<br>Bestandsnaam: Testdata_2018_JGS.csv<br>Ramon ter Schegget                                                | ~                                        |
|----------------------------------------------------------------------------------------------------|------------------------------------------|
| Estandsnaam: Test_data2019_RW.csv<br>Ramon ter Schegget                                                                    | ×                                        |
| Chlorofyl-a in ug per gebied.csv                                                                                           | ~                                        |
| Concentraties.csv                                                                                                    | ~                                        |
| Doorizcht in dm per gebied.csv                                                                                             |                                          |
| Extinctiecoefficient in m per gebied.csv                                                                                   | Advanced:<br>Creëer Self-Organizing Maps |
| Passages per object 2010-2020.csv                                                                                          | Op basis van je data.                    |
| Deze dataset bevat info over vogels          Bestandsnaam: Vogels.csv         Lorem ipsum dolor.         HKV lijn in water | 生 II. 🗞 🛇 💩 🗸<br>Self-organizing map     |
| Se Waterplanten.csv                                                                                                    | ~                                        |
| Set Waterpunten.csv                                                                                                    | ~                                        |
| Zwevende stof in mg l per gebied.csv                                                                                       | ~                                        |

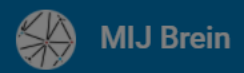

| Data riet Bestandsnaam: Databestand_2018_2019.csv Markermeer |                                                                                                    |                                                                                                    |                                                                                   |                                                                     |                                                                            |                                           | Op basis van een dataset in het <i>MIJ brein</i> is het<br>mogelijk gestandaardiseerd een Self-Organizing Map<br>te creeren. Deze functie is een gegygneeerde functie |          |             | ∎ ± ılı ∝δ          | ◇ & ^            |
|--------------------------------------------------------------|----------------------------------------------------------------------------------------------------|----------------------------------------------------------------------------------------------------|-----------------------------------------------------------------------------------|---------------------------------------------------------------------|----------------------------------------------------------------------------|-------------------------------------------|----------------------------------------------------------------------------------------------------|----------|-------------|---------------------|------------------|
| ID                                                           | rec                                                                                                    | Project                                                                                                    | Waterlichaam                                                                      | LocatielD                                                           | LocatieNaNam                                                               | Locatie_omschr                            | en vereist kennis van de analysemethode Self                                                                                                    | RDY      | Waterdiepte | Station_waterhoogte | Waterhoogte      |
| 1                                                            | 1572                                                                                                    | OFP rietoevers 2018                                                                                                    | Markermeer                                                                        | MM10                                                                | Uitlpen                                                                    | Uitlaat PEN                               | Orgainzing Maps                                                                                                    | 483368   | 90          | Ramspolbrug         | -29              |
| 2                                                            | 1573                                                                                                    | OFP rietoevers 2018                                                                                                    | Markermeer                                                                        | MM10                                                                | Uitlpen                                                                    | Uitlaat PEN                               |                                                                                                    | NaN      | 90          | Ramspolbrug         | -29              |
| 3                                                            | 1574                                                                                                    | OFP rietoevers 2018                                                                                                    | Markerm                                                                           |                                                                     |                                                                            |                                           |                                                                                                    |          |             | Ramspolbrug         | -29              |
| 4                                                            | 1575                                                                                                    | OFP rietoevers 2018                                                                                                    | Markerm                                                                           |                                                                     |                                                                            |                                           | Self Organizing Map                                                                                                    |          |             | Ramspolbrug         | -29              |
|                                                              | Metingen<br>Bestandsna<br>2018 - 2020<br>Satellietda<br>Bestandsna<br>rasterdata<br>Satellietda<br>Bestandsna<br>rasterdata<br>Slib lijst<br>Bestandsna<br>Meetpunter<br>Slib lijst n<br>Bestandsna<br>Meetdata | riet Diç<br>aam: da<br>geopend moe<br>Klik vervolger<br>ata_kd_ 'Open SOM'<br>aam: gennageer_knomen<br>ata TSI<br>Bepaal welke<br><u>niet</u> meedoen<br>bepaling van<br>Organizing Ma<br>aam: slibproblm_lijst (1).c<br>n | som<br>t worden.<br>is op<br>ei_rvu_jaann<br>kolommen<br>met de<br>de Self<br>ap. | Berekende SO<br>Bereken eigen<br>Welke kolor<br>ID rec<br>Datumtijd | M (0)<br>SOM<br>nmen doen niet r<br><i>Project Water</i><br><i>RDX RDY</i> | nee<br>lichaam Locatie<br>Waterdiepte Sta | ID LocatieNaNam Locatie_omschrijving RaailD Meetpun<br>tion_waterhoogte Waterhoogte Afstand Hoedanigheid Ty<br>ANNULEER B                                             | OPEN SOM |             |                     | •<br>•<br>•<br>• |
| 3                                                            | Test parco<br>Bestandsna<br>bart                                                                                                    | ol<br>aam: slibproblm_parcol (1                                                                                                    | ).csv                                                                             |                                                                     |                                                                            |                                           |                                                                                                    |          |             |                     | ~                |

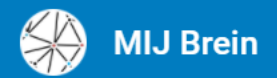

| Riet test 2018 Bestandsnaam: Testdata_2018_JGS.csv<br>Ramon ter Schegget                                                   |                                                                               | ~ |
|----------------------------------------------------------------------------------------------------|-------------------------------------------------------------------------------|---|
| Example 2 Riet test<br>Bestandsnaam: Test_data2019_RW.csv<br>Ramon ter Schegget                                            |                                                                               | ~ |
| Chlorofyl-a in ug per gebied.csv                                                                                           |                                                                               | ~ |
| Concentraties.csv                                                                                                    |                                                                               | ~ |
| E Doorizcht in dm per gebied.csv                                                                                           |                                                                               | ~ |
| Extinctiecoefficient in m per gebied.csv                                                                                   | Ga met deze dataset naar het<br>visualisatiegedeelte:<br>MU brein - Sanddance | ~ |
| Passages per object 2010-2020.csv                                                                                          |                                                                               | ~ |
| Deze dataset bevat info over vogels          Bestandsnaam: Vogels.csv         Lorem ipsum dolor.         HKV lijn in water | ± II. ∝ ⇔ ⇔ &                                                                 | ~ |
| Se Waterplanten.csv                                                                                                    |                                                                               | ~ |
| Se Waterpunten.csv                                                                                                    |                                                                               | ~ |
| Zwevende stof in mg I per gebied.csv                                                                                       |                                                                               | ~ |

יר × ד ד צ צ

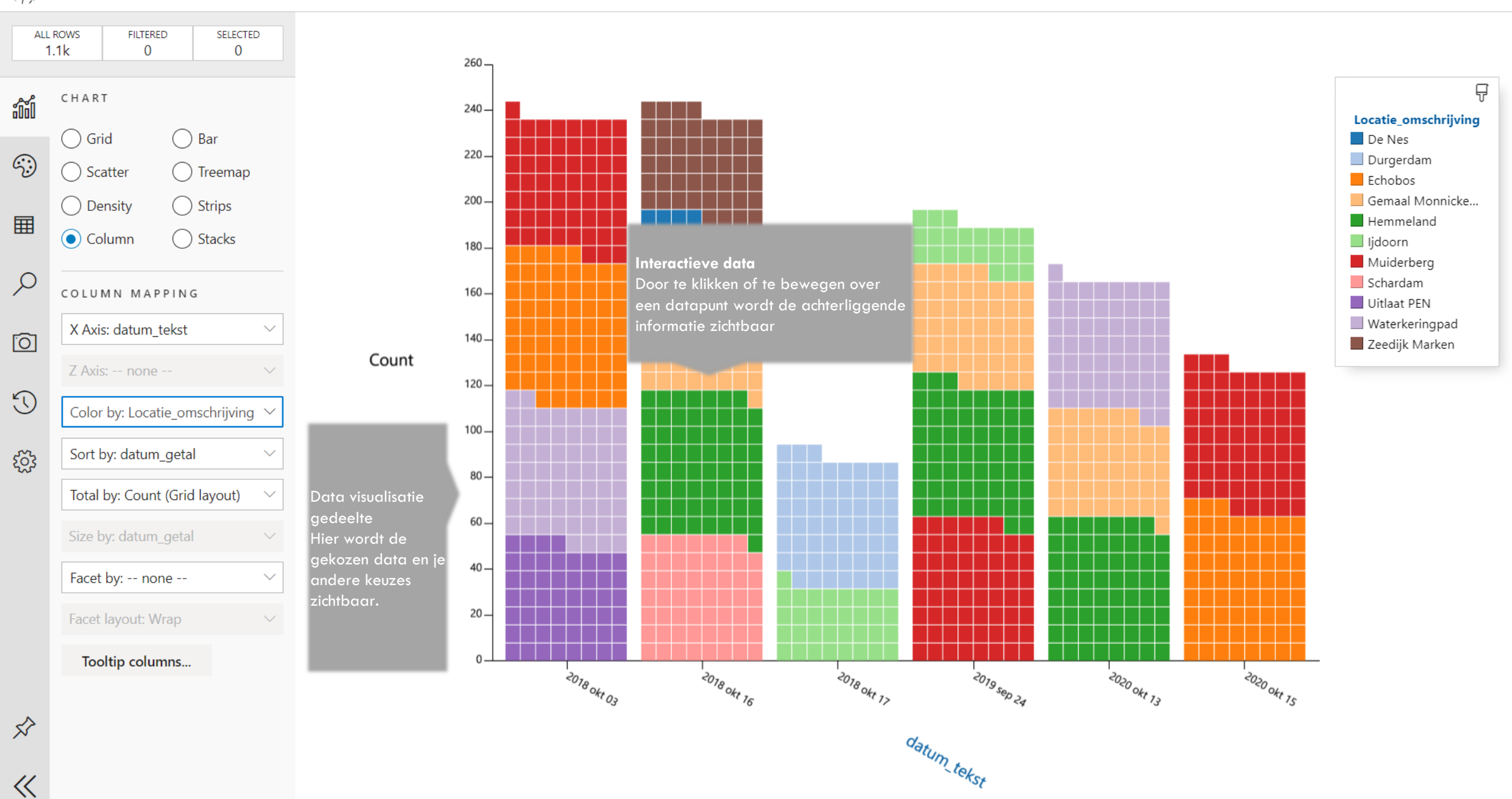

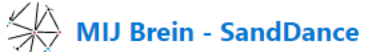

 $\overrightarrow{}$ 

 $\ll$ 

ッペ×マ k 🗵

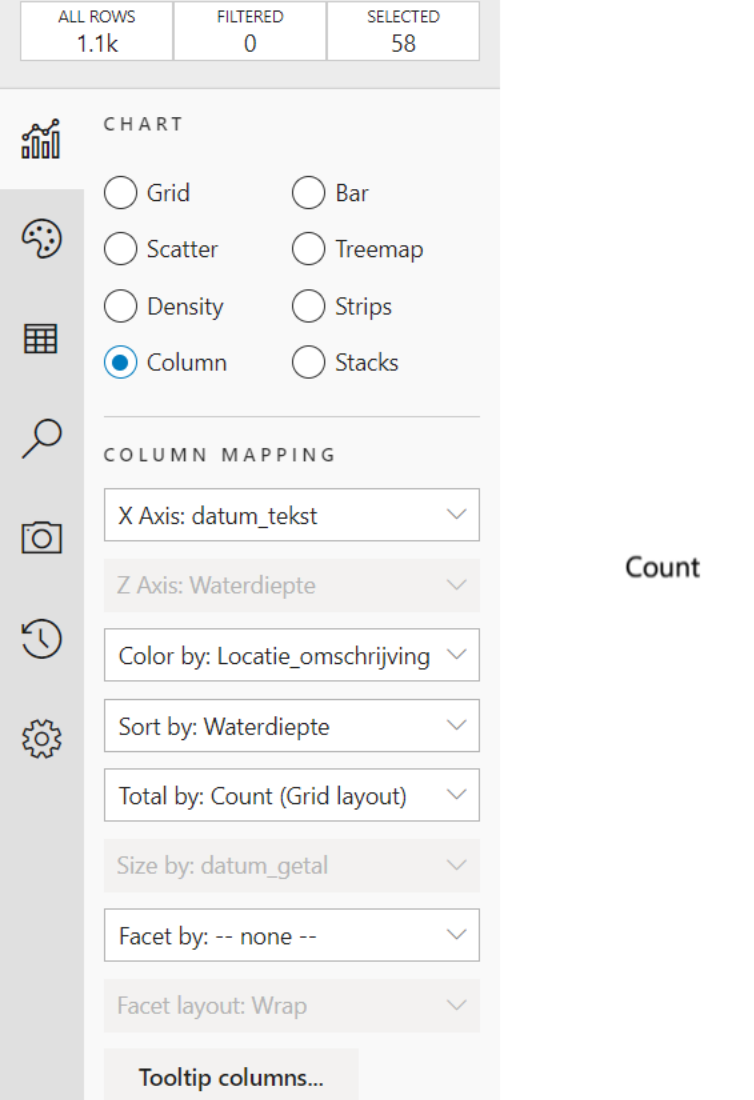

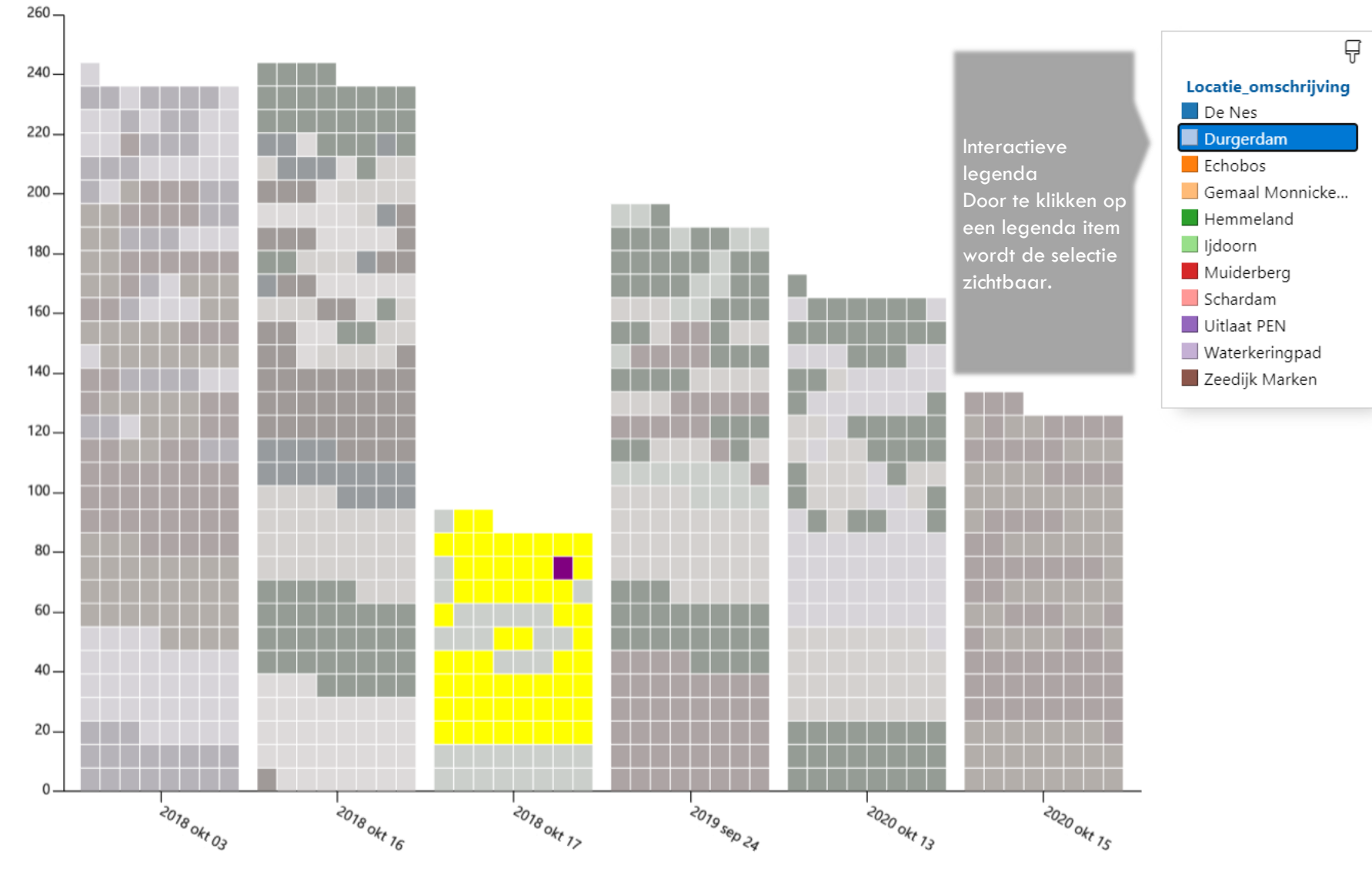

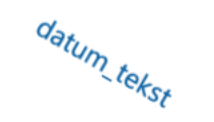

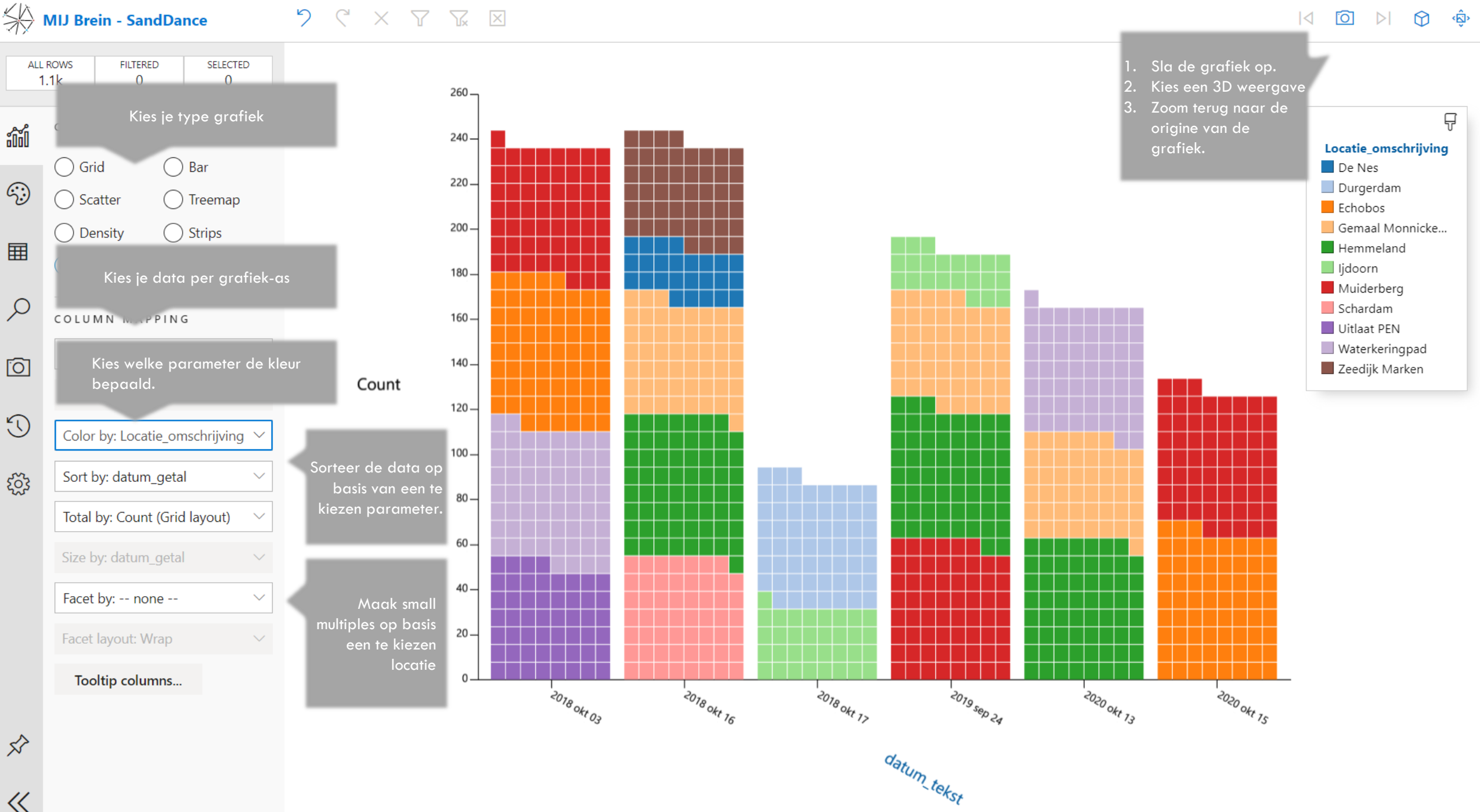

 $\ll$ 

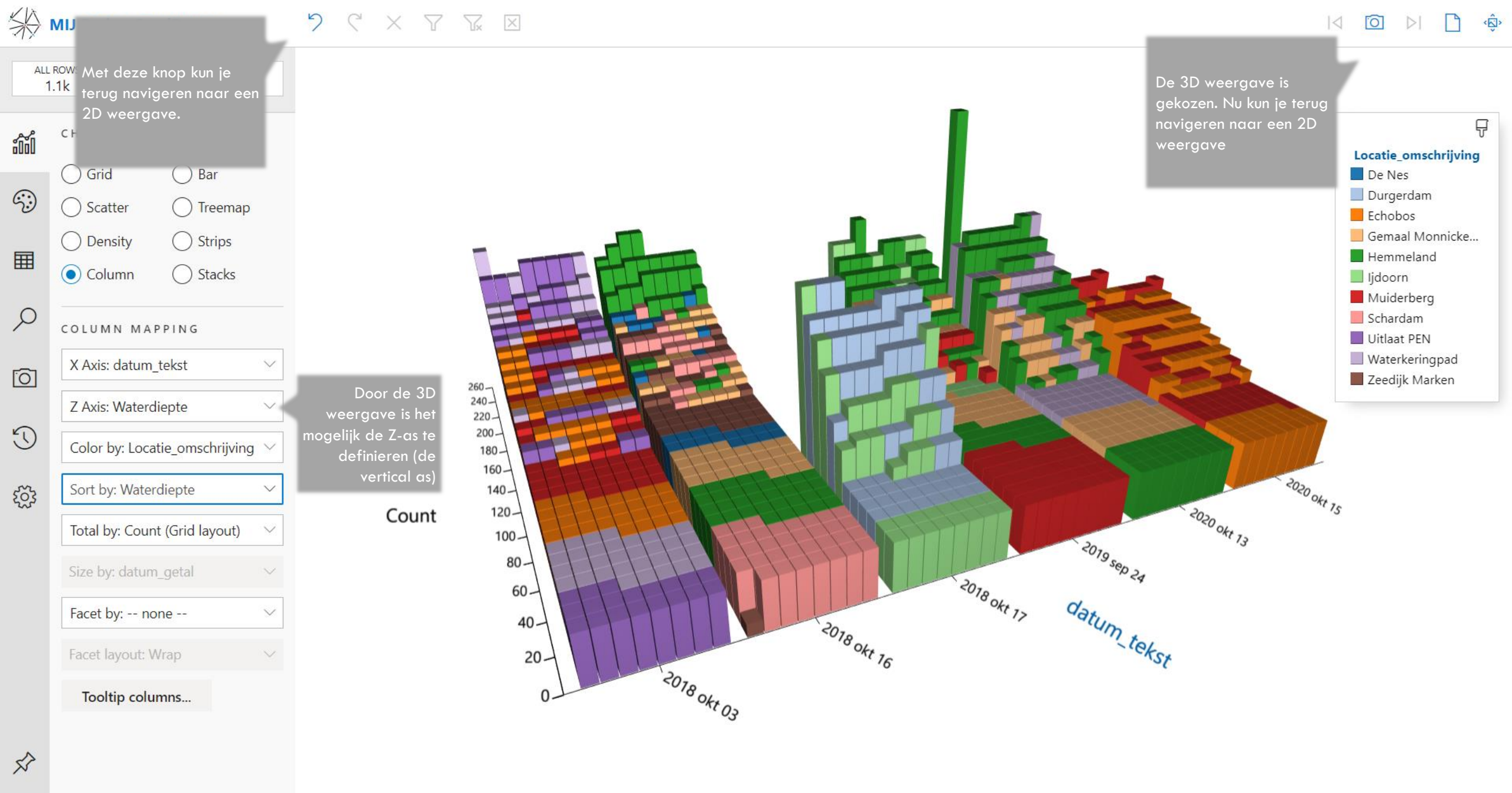

«

 $\mathcal{C} \times \mathcal{T} \cong$ 

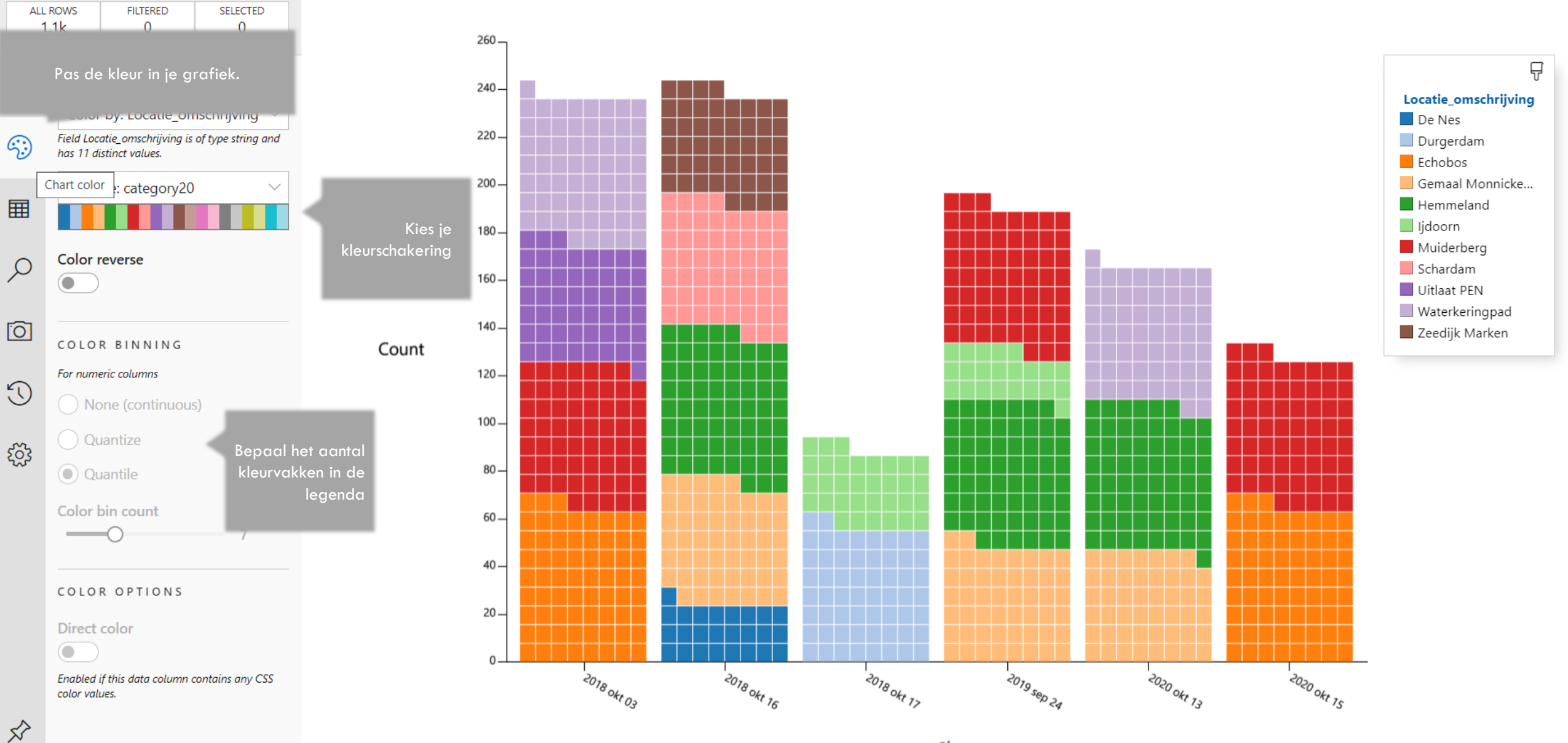

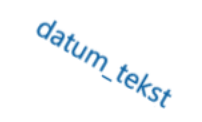

«

 $" \ " \ " \ " \ " \ " \ \square$ 

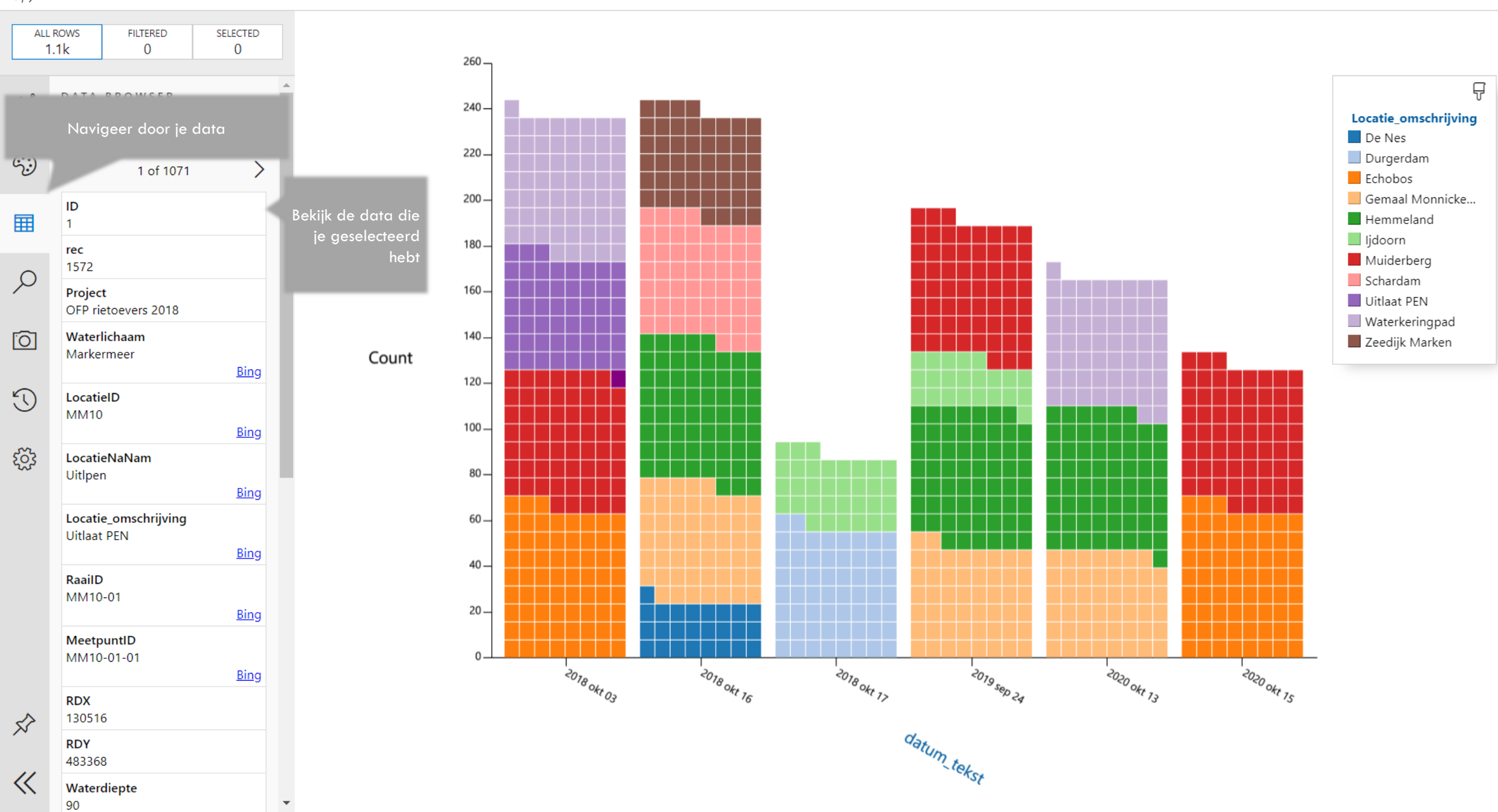

 $\textcircled{}{}^{\flat}$ 

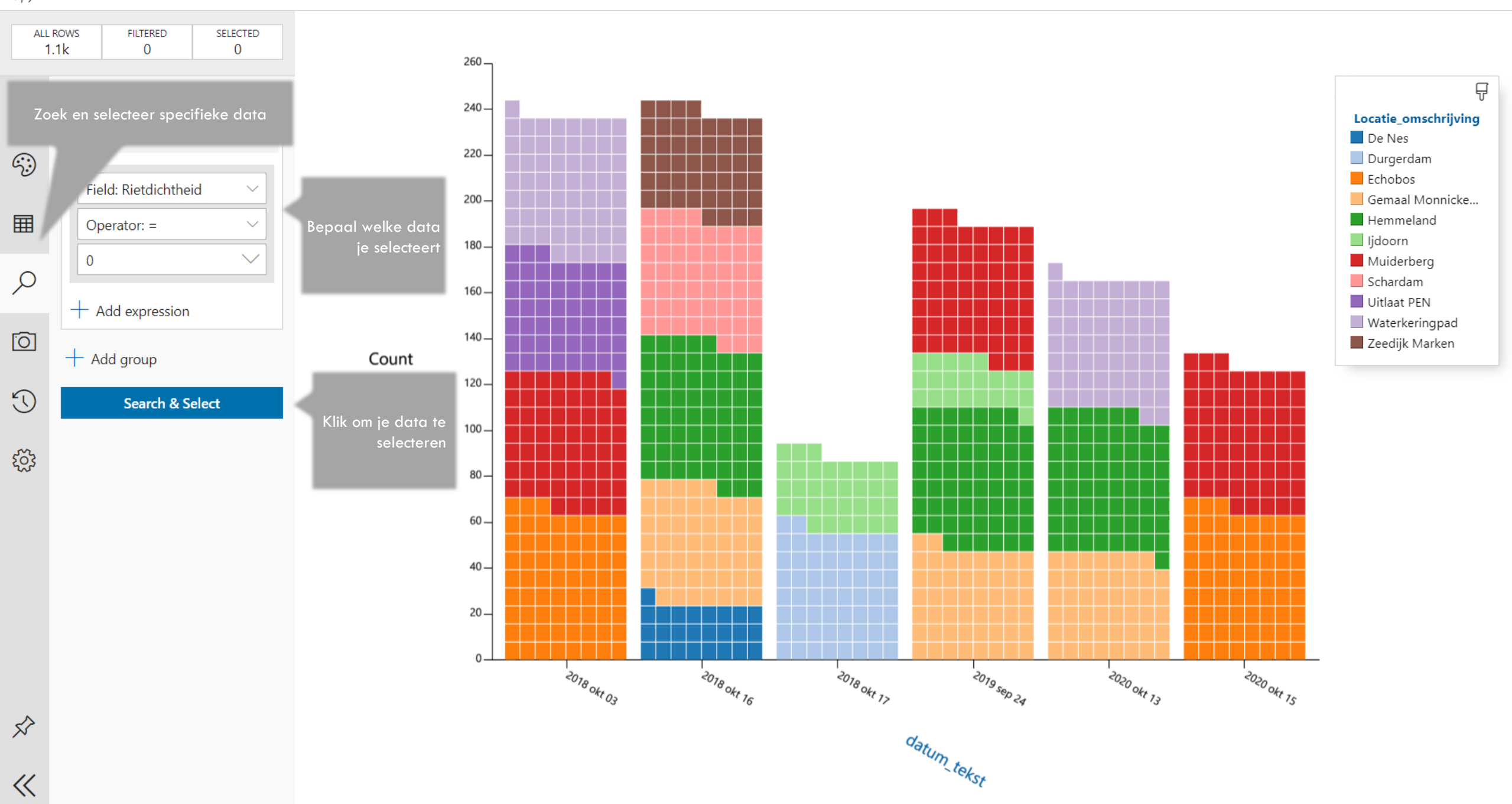

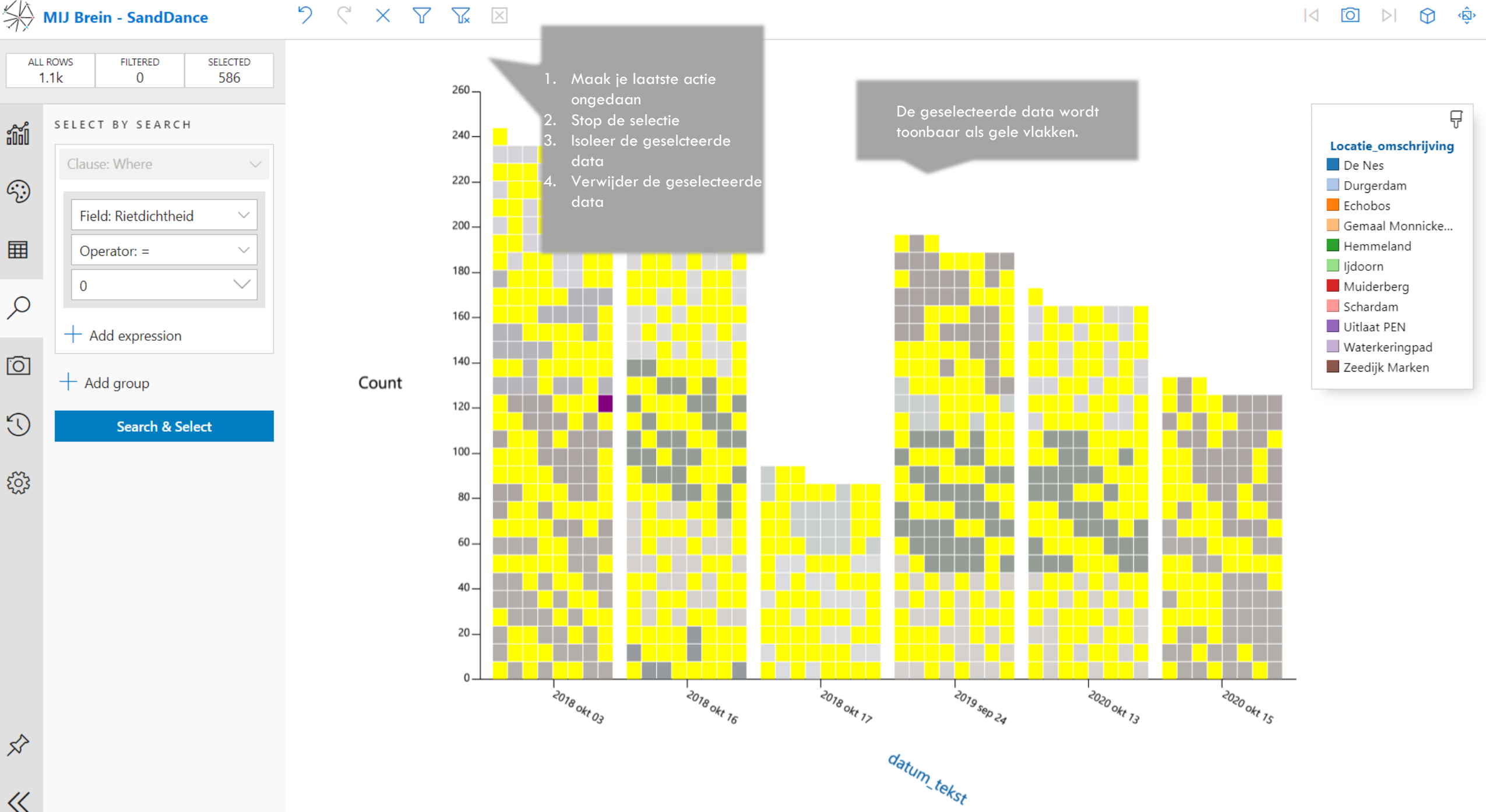

 $\ll$ 

 $\ll$ 

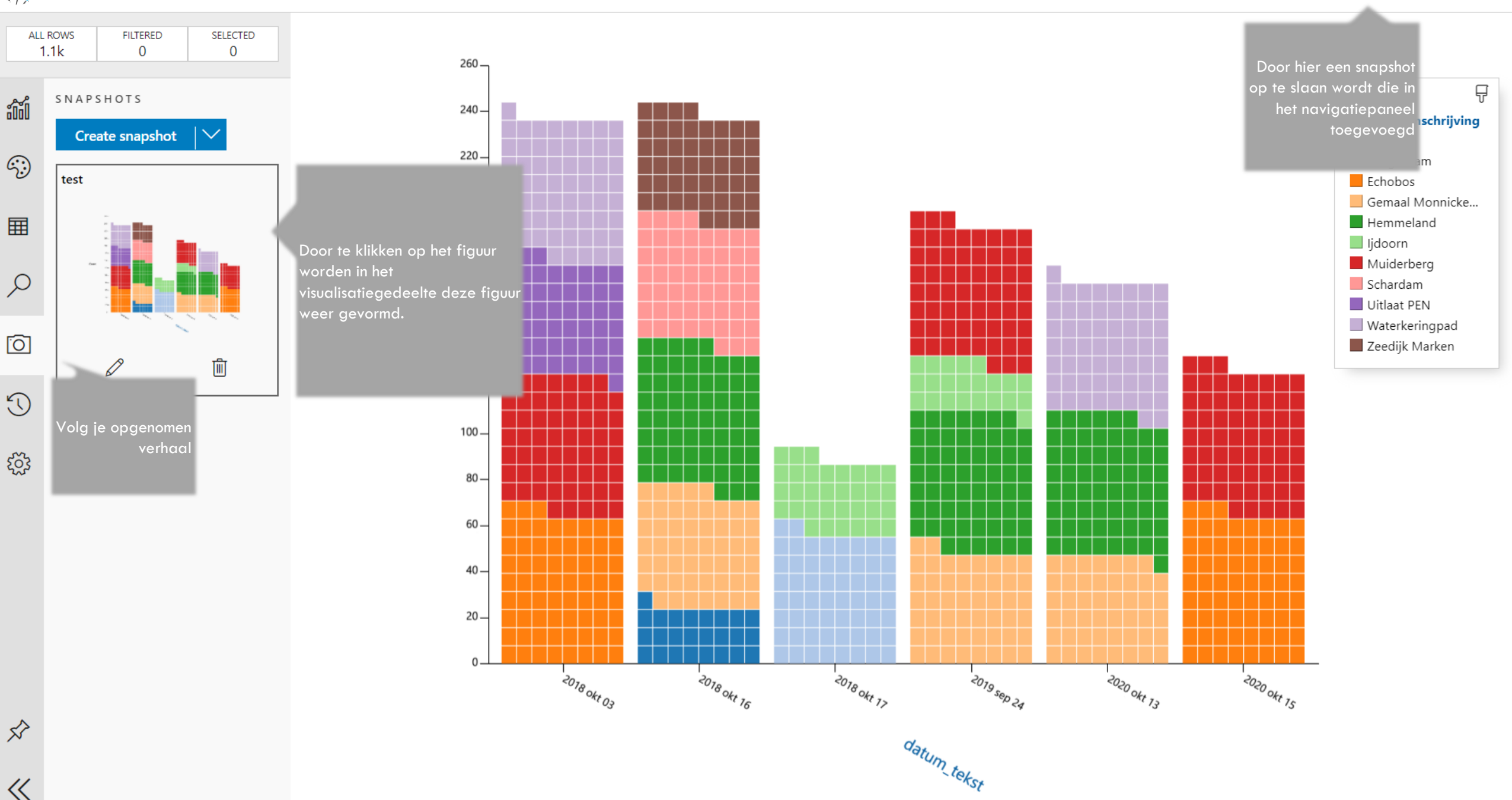

5  $\mathcal{C} \times \mathcal{A} \cong \boxtimes$ 

무

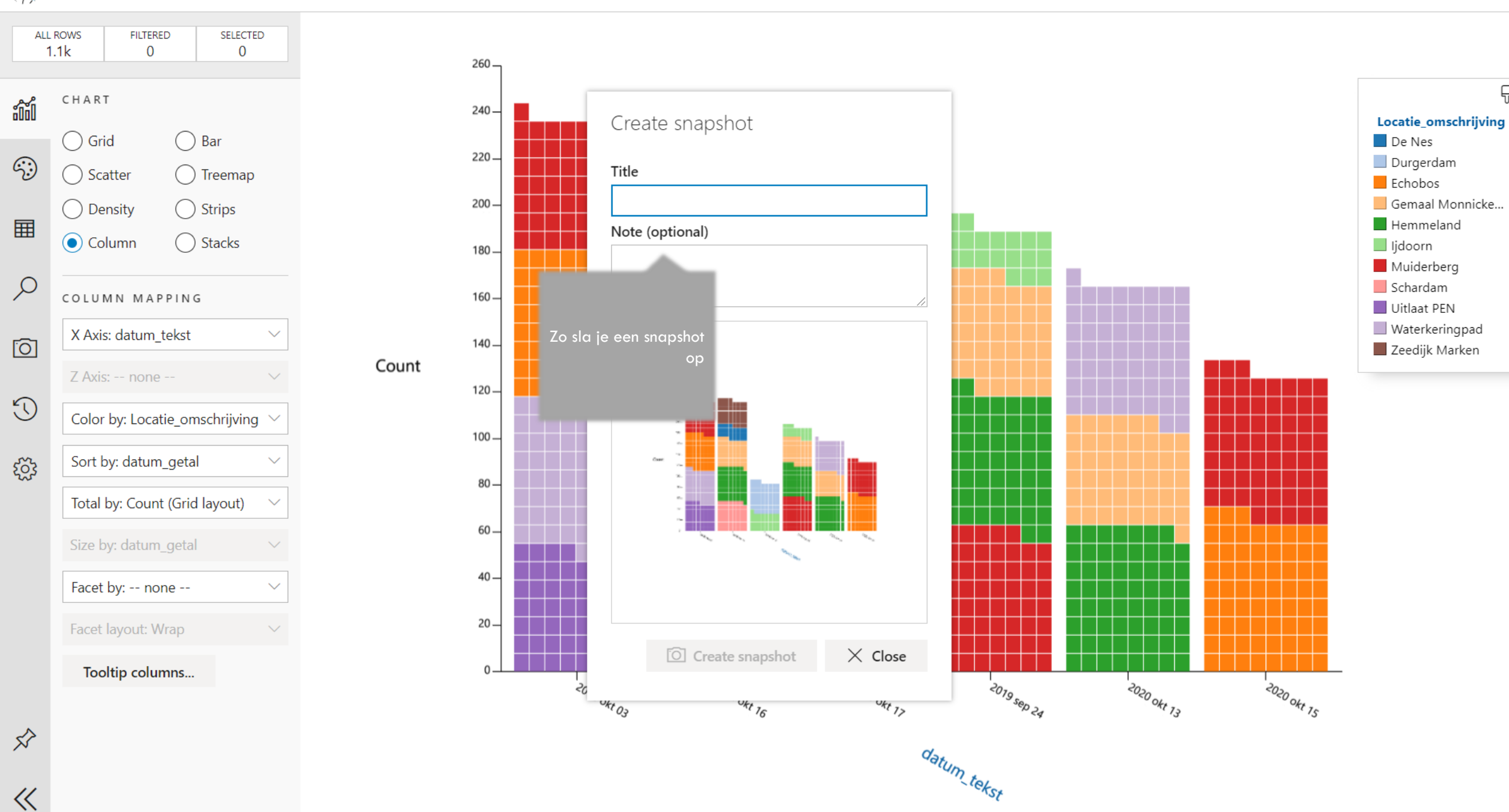

Ś

 $\ll$ 

 $\mathcal{C} \times \mathcal{T} \times \mathbf{X}$ 

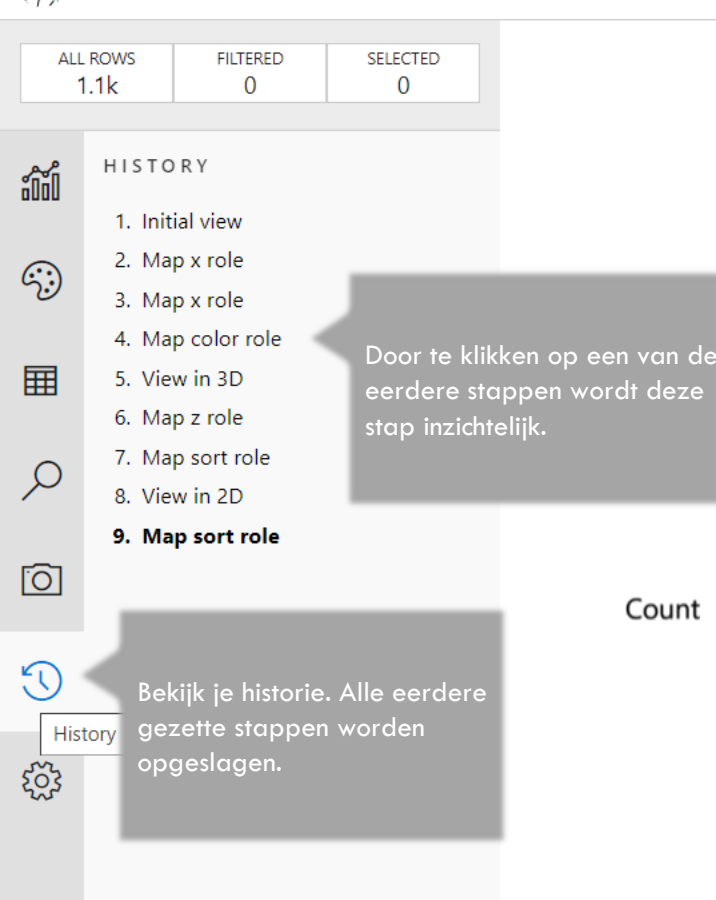

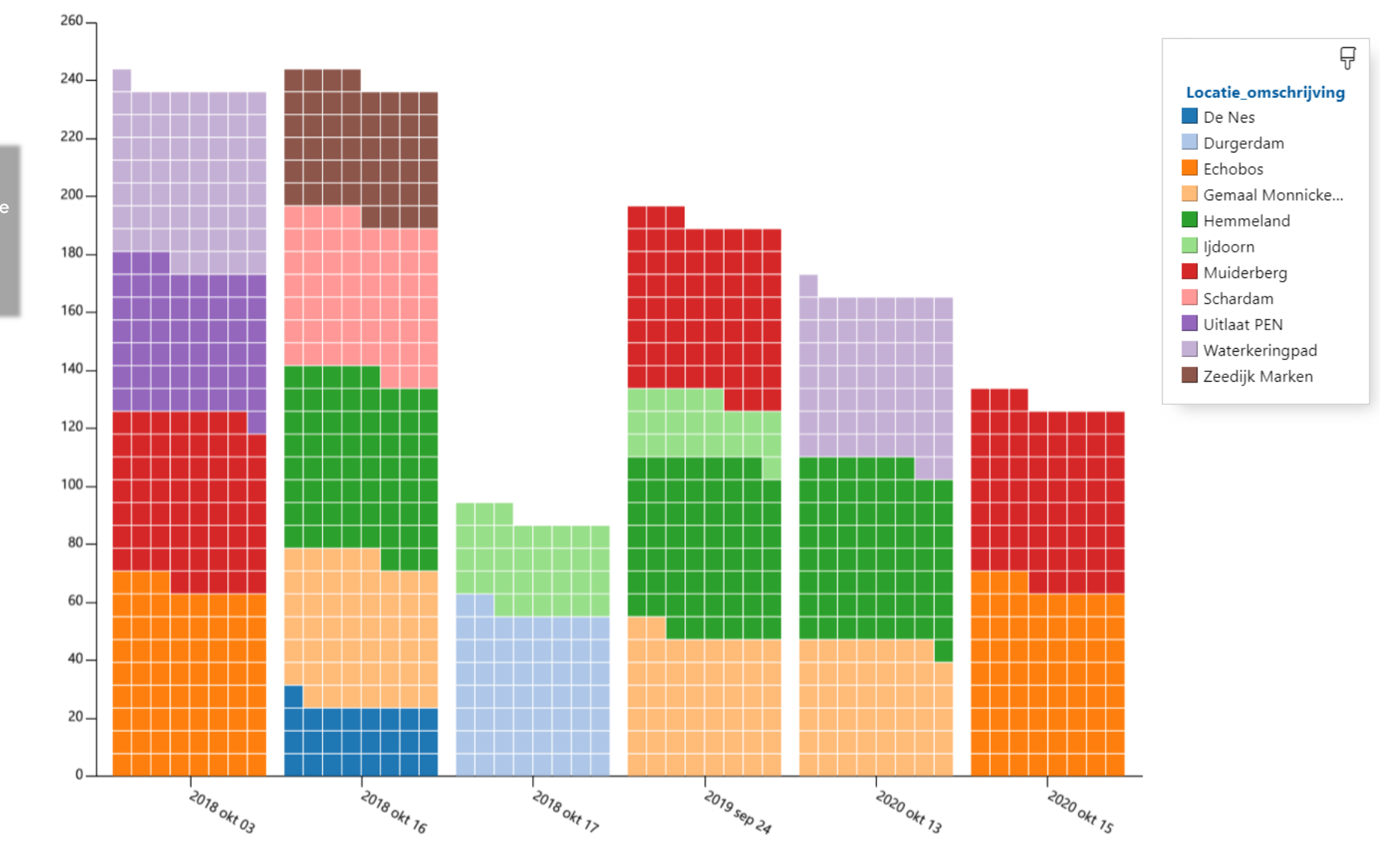

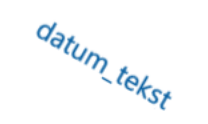

<u>י</u> ל × ד ד א

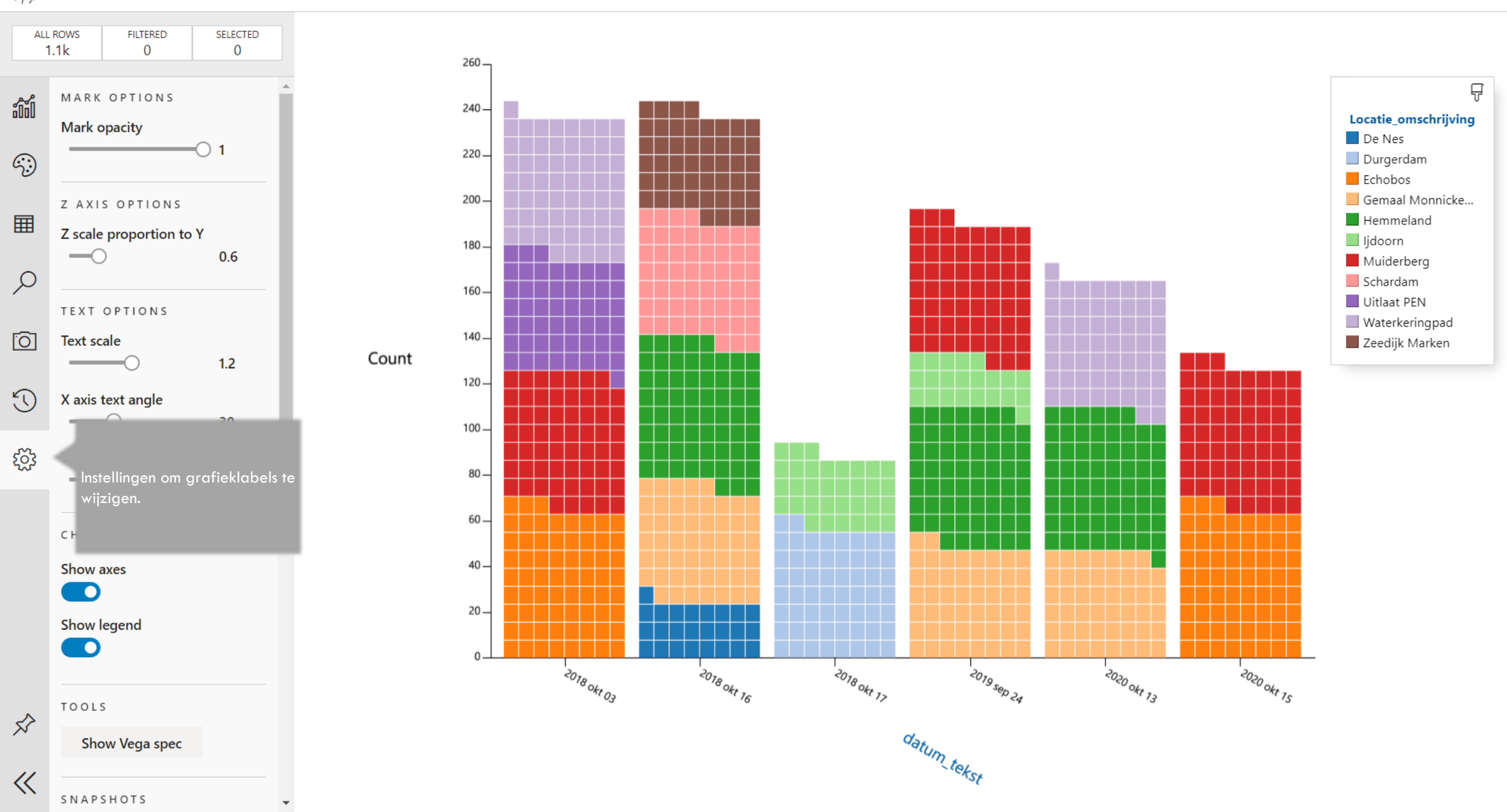

1 X | X

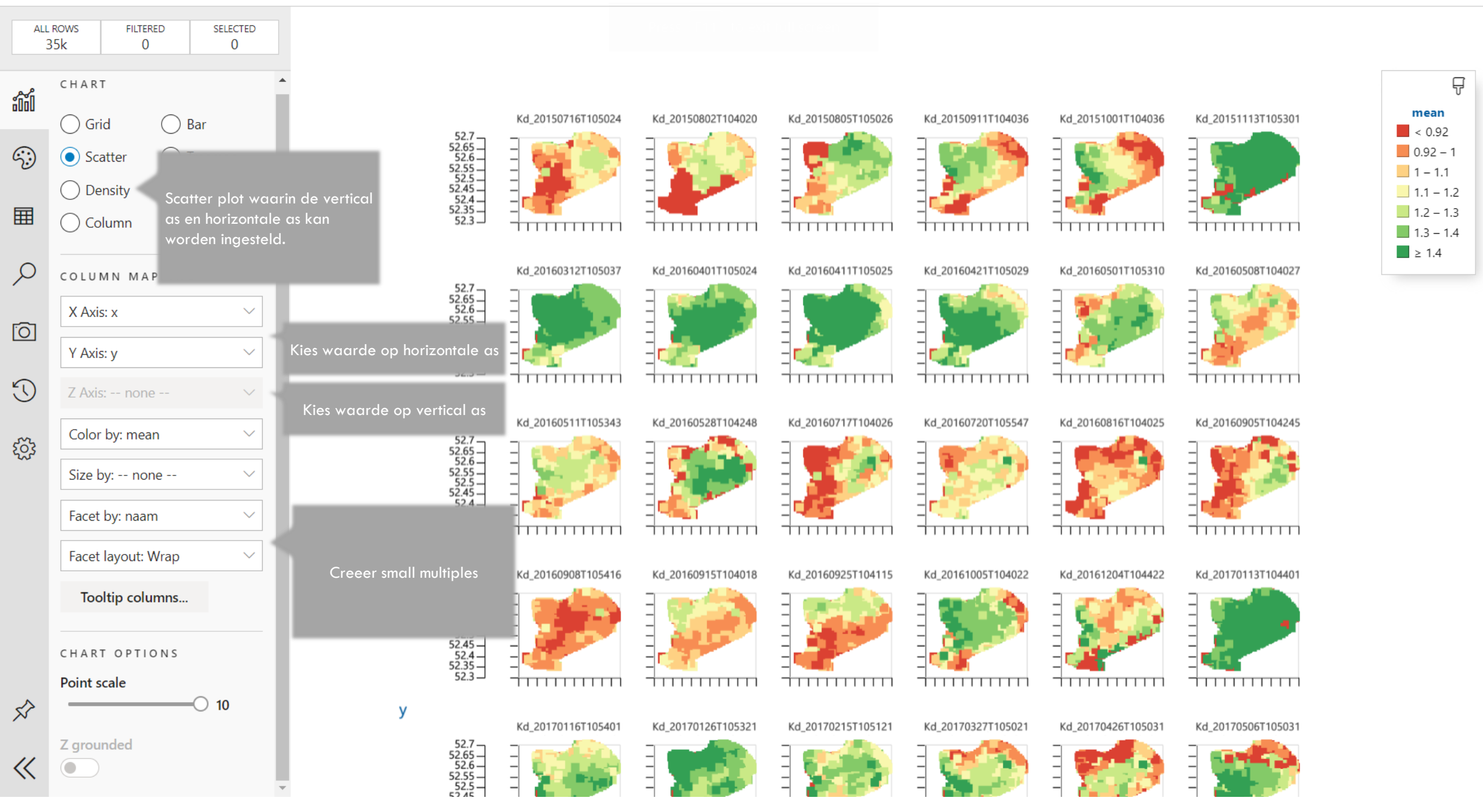

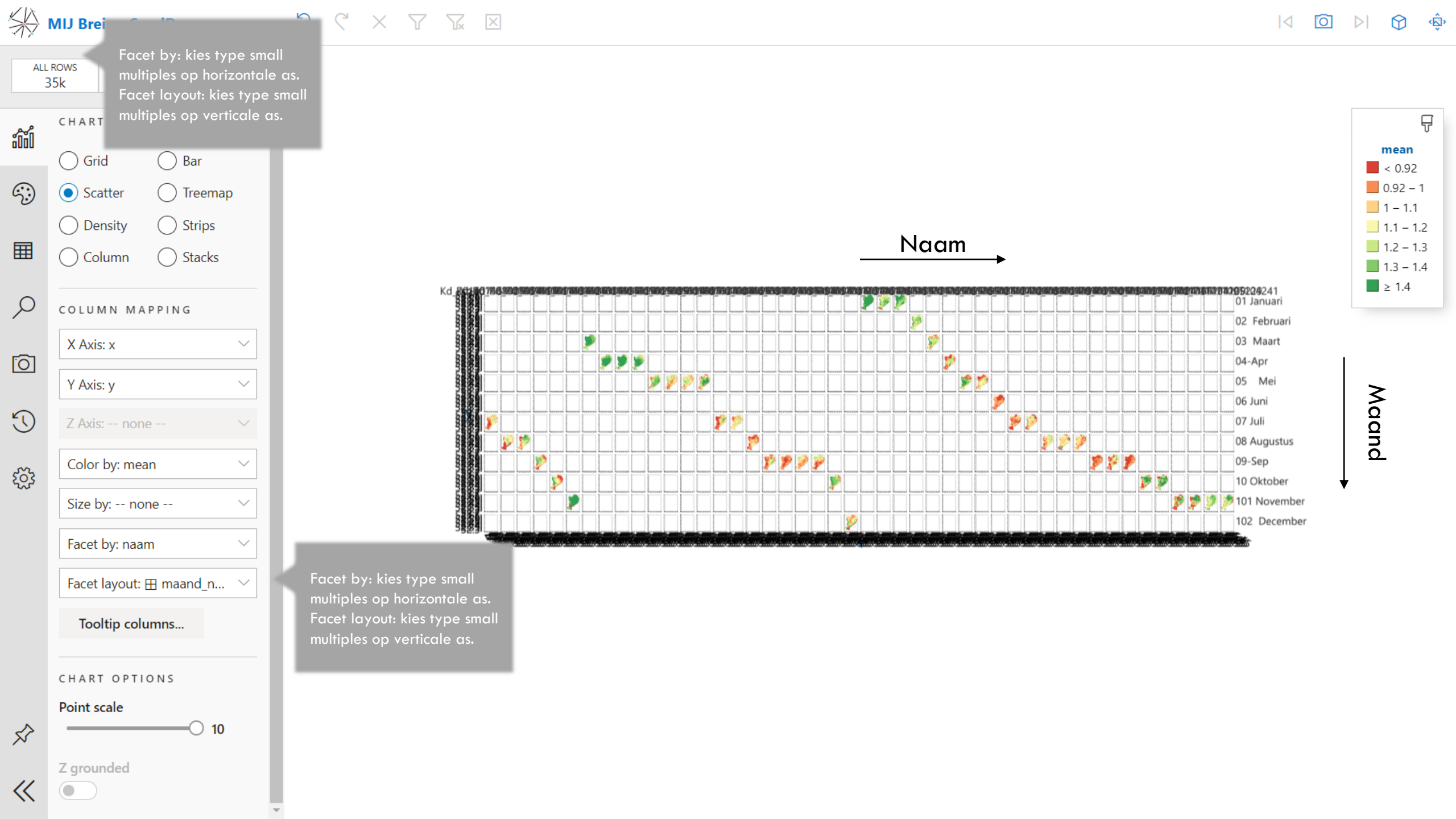

|< [O] ▷| (C) (â)

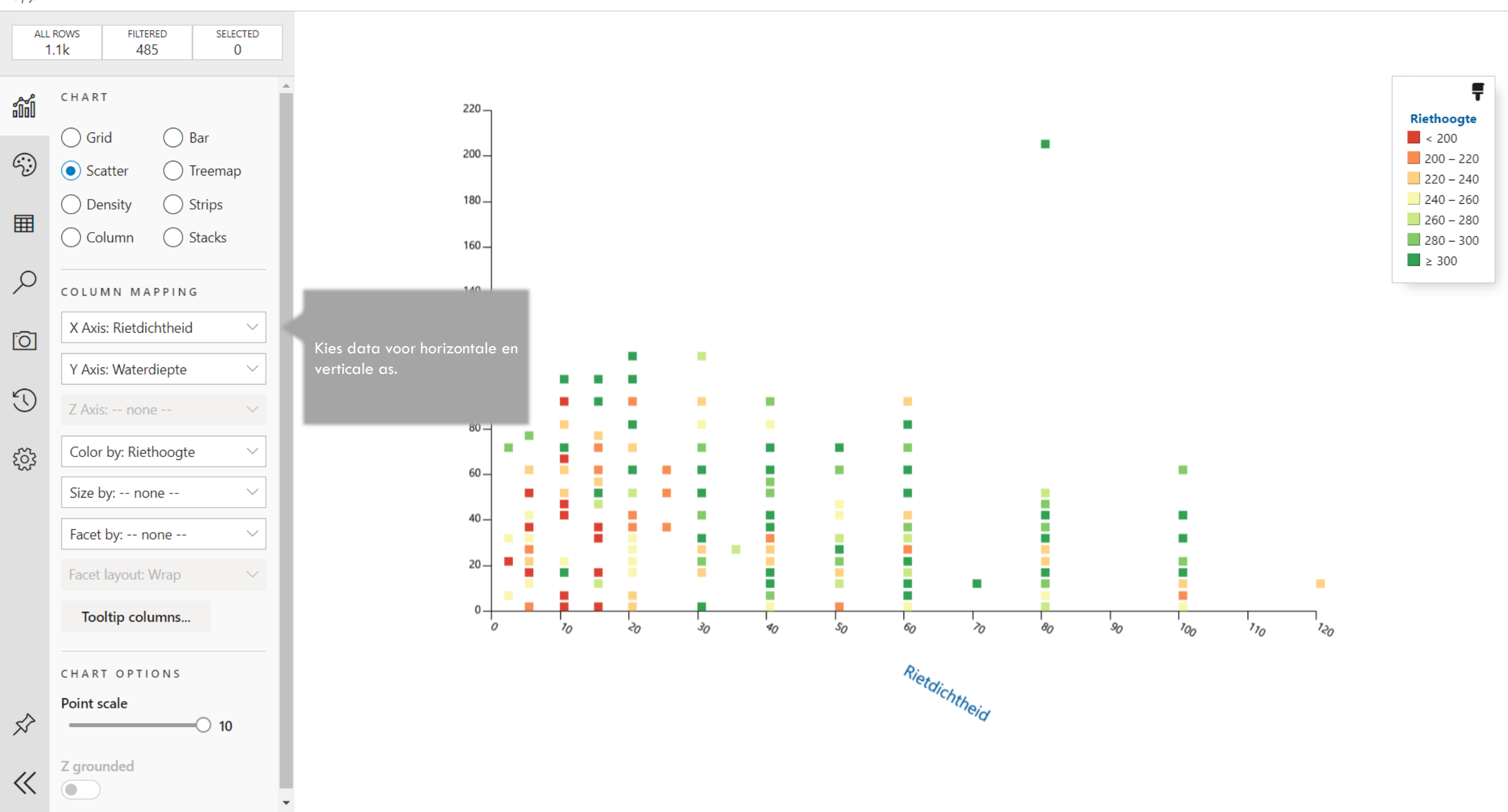

5 C XYX ×

Ŧ

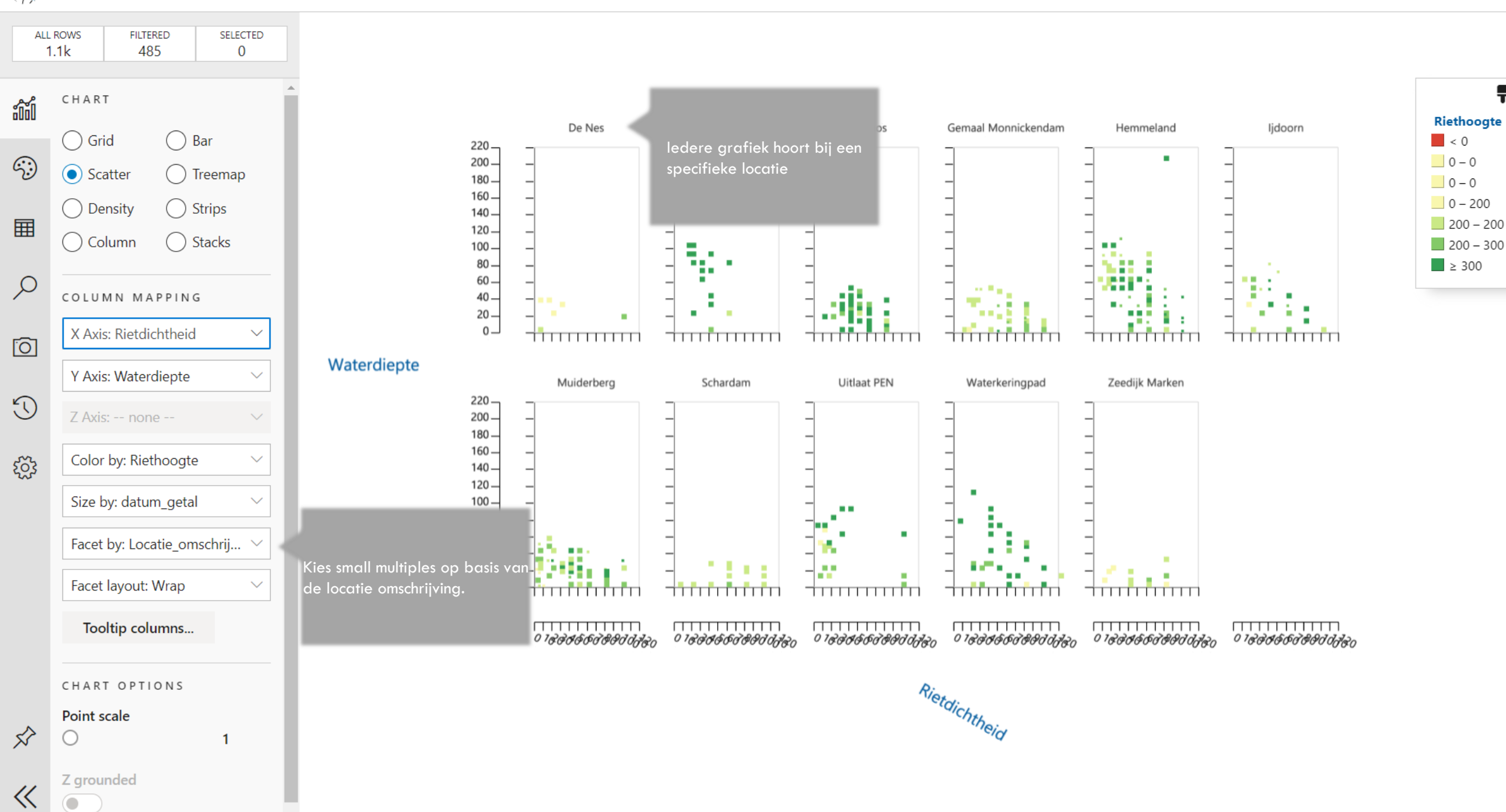